# PSC-5T HITACHI CONTROL TIMER (7-DAY TIMER)

INSTALLATION AND OPERATION MANUAL MANUAL DE INSTALACIÓN Y FUNCIONAMIENTO INSTALLATIONS- UND BETRIEBSHANDBUCH MANUEL D'INSTALLATION ET DE FUNCTIONNEMENT MANUALE D'INSTALLAZIONE E D'USO

#### MANUAL DE INSTALAÇÃO E DE FUNCIONAMENTO BRUGER- OG MONTERINGSVEJLEDNING INSTALLATIE- EN BEDIENINGSHANDLEIDING HANDBOK FÖR INSTALLATION OCH ANVÄNDING ΕΓΧΕΙΡΙΔΙΟΕΓΚΑΤΑΣΤΑΣΗΣΚΑΙΛΕΙΤΟΥΡΓΙΑΣ

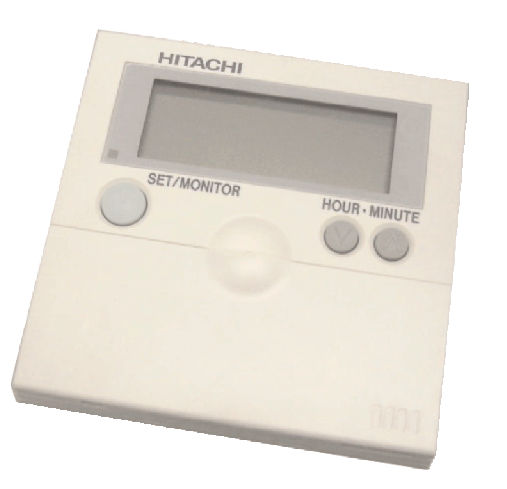

Do not perform installation work, without referring to our installation manual.

No realice la instalación de este equipo, sin antes consultar este manual de instalación.

Bei der Installation unbedingt die Hinweise in der Installationsanleitung beachten.

Consulter notre manuel avant de réaliser une quelconque installation.

Realizzare l'installazione, seguendo quanto indicato in questo manuale.

Nao inicie os trabalhos de montagem, sem consultar o nosso manual de montagem.

Udfor ikke installationsarbejder uden forst at donsultere vores vejledning.

Voer geen enkele handeling uit om de apparatuur alvorens deze hadleiding te hebben doorgelezen.

Utför inte nagra installationsarbeten utan att först läsa var installationsmanual

Μην ήσετε στην εγκατάσταση, χωρίς πριν να έχετε συμβουλευθεί αυτο το εγχειρίδιο εγκατάστασης

DANGER – Immediate hazard which WILL result in severe injury or death.

PELIGRO – Riesgos inmediatos que PRODUCIRÁN lesiones personales graves e incluso la muerte.

**GEFAHR** – Unmittelbare Gefahrenquellen, die zu schweren Verletzungen oder zum Tod führen.

DANGER – Dangers instantanés de blessures corporelles sévères ou de mort.

PERICOLO – Pericolo immediato che PRODURRÀ ferite gravi o la morte.

**PERIGO** – Problemas imediatos que IRÃO resultar em graves ferimentos pessoais ou morte.

**FARE** – Overhængende fare, som VIL resultere i alvorlig personskade eller dødsfald. **GEVAAR** – Onmiddellijke risico's die ernstige persoonlijke verwondingen of de dood ten gevolge kunnen hebben.

FARA – Omedelbar risk som medför svår personskada eller död.

**ΚΙΝΑΥΝΟ** – Άμεσος κίνδυνος που ΘΑ έχει ως αποτέλεσμα σοβαρές σωματικές βλάβες ή θάνατο.

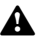

A

**WARNING** – Hazards or unsafe practices which COULD result in severe personal injuries or death.

**AVISO** – Riesgos o prácticas poco seguras que PODRÍAN producir lesiones personales e incluso la muerte.

**WARNUNG** – Gefährliche oder unsichere Anwendung, die zu schweren Körperverletzungen oder zum Tod führen kann.

ATTENTION – Utilisation dangereuse ou sans garantie de sécurité qui PEUT provoquer de sévères blessures personnelles ou la mort.

**AVVISO** – Pericoli o azioni pericolose che POTREBBERO avere come esito lesioni fisiche gravi o il decesso.

**AVISO** – Riesgos o prácticas poco seguras que PUEDEN producir lesiones personales e incluso la muerte

ADVARSEL – Farer eller farlig brug, som KAN resultere i alvorlig personskade eller dødsfald.

WAARSCHUWING – Gevaren of onveilige praktijken die ernstig persoonlijk letsel of de dood tot gevolg KUNNEN hebben.

VARNING – Risker eller osäkra tillvägagångssätt som KAN leda till svåra personskador eller dödsfall.

ΠΡΟΕΙΔΟΠΟΙΗΣΗ – Κίνδυνοι ή επικίνδυνες πρακτικές, οι οποίες ΜΠΟΡΕΙ να έχουν ως αποτέλεσμα σοβαρές σωματικές βλάβες ή θάνατο.

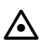

**CAUTION** – Hazards or unsafe practices which COULD result in minor personal injury or product or property damage.

PRECAUCIÓN – Riesgos o prácticas poco seguras que PODRÍAN provocar lesiones personales de menor importancia o daños en el producto u otros bienes.

**VORSICHT** – Gefährliche oder unsichere Anwendung, die geringfügigen Personen-, Produkt- oder Sachschaden verursachen kann.

**PRECAUTION** – Utilisation dangereuse ou sans garantie de sécurité qui PEUT provoquer des blessures mineures ou des dommages au produit ou aux biens.

ATTENZIONE – Pericoli o azioni pericolose che POTREBBERO avere come esito lesioni fisiche minori o danni al prodotto o ad altri beni.

**CUIDADO** – Perigos e procedimentos perigosos que PODERÃO PROVOCAR danos pessoais ligeiros ou danos em produtos e bens.

**FORSIGTIG** – Farer eller farlig brug, som KAN resultere i mindre skade på personer, produkt eller ejendom.

**LET OP** – Gevaren of onveilige praktijken die licht persoonlijk letsel of beschadiging van het product of eigendommen tot gevolg KUNNEN hebben.

VARSAMHET – Risker eller farliga tillvägagångssätt som KAN leda till mindre personskador eller skador på produkten eller på egendom.

ΠΡΟΣΟΧΗ – Κίνδυνοι ή επικίνδυνες πρακτικές, οι οποίες ΜΠΟΡΕΙ να έχουν ως αποτέλεσμα την πρόκληση ελαφρών σωματικών βλαβών ή καταστροφή περιουσίας.

### **1. SICHERHEITSHINWEISE**

# GEFAHR:

Die Schaltzeituhr darf AUF KEINEN FALL mit Wasser in Berührung kommen. Dieses Gerät enthält elektrische Komponenten. Das Eindringen von Wasser verursacht schwerwiegende elektrische Schäden.

### WARNUNG:

Führen Sie Installationsarbeiten und Verkabelung NICHT selbstständig aus. Die Installationsarbeit und die Kabelanschlüsse werden auf Anfrage bei Ihrem HITACHI-Fach- oder Vertragshändler von gualifiziertem Fachpersonal durchgeführt.

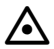

### VORSICHT:

- Installieren Sie Innengerät, Außengerät, Zeitschaltuhr und Verkabelungen NICHT an den folgenden Orten:
  - In Umgebungen mit Ölnebel oder verdunstendem Öl
  - In der Nähe von Thermalquellen (schwefelhaltige Umgebung)
  - An Orten mit Erzeugung, Durchgang, Vorhandensein oder Leckage von entzündbaren Gasen
  - In Meeresnähe (salzige Umgebung)
  - In saurer oder alkalischer Umgebung
- Installieren Sie Innengeräte, Außengeräte, Zeitschaltuhr und Kabel in einer Entfernung von mindestens 3 m von elektromagnetischen Strahlungsquellen, wie z. B. medizinischem Gerät.
   Falls die Zeitschaltuhr in einer Umgebung installiert wird, in der sie elektromagnetischen Strahlungen ausgesetzt ist, schirmen Sie sie mit Hilfe des Stahlgehäuses ab und verlegen Sie die Kabel durch die Metallkabelführung.
- Installieren Sie einen Störschutzfilter an der Stromversorgung für das Innengerät, wenn dort elektrische Störgeräusche auftreten.

### **2. INSTALLATION**

#### 2.1. FESTLEGEN DES INSTALLATIONSORTS

- Wählen Sie in Absprache mit dem Kunden einen f
  ür die Installation der Zeitschaltuhr geeigneten Platz aus.
- Installieren Sie die Zeitschaltuhr nicht an folgenden Orten:
  - In der Reichweite von Kindern.
  - Wo Luft von der Klimaanlage direkt ausgestoßen wird.

#### 2.2. VOR DER INSTALLATION

Die Verpackung enthält folgende Teile:

|               | { <b></b> ;;;;;;;;;;;;;;;;;;;;;;;;;;;;;;;;;;                |            |
|---------------|-------------------------------------------------------------|------------|
| Schaltzeituhr | 3 M4x16L-Schrauben zum Befestigen der Halterung an der Wand | Kabel (1m) |

### 2.3. PLATZBEDARF FÜR DIE INSTALLATION

Wenn die Zeitschaltuhr senkrecht eingebaut wird, ist ein vertikaler Abstand von mehr als 50 mm zwischen den Zeitschaltuhren einzuhalten. Falls nicht genügend Abstand eingehalten wird, lässt sich die Frontabdeckung der Zeitschaltuhren nicht weit genug öffnen.

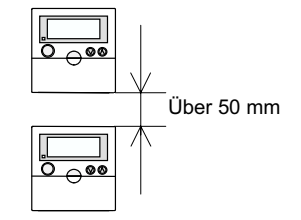

#### 2.4. INSTALLATIONSANLEITUNG

1. Die Kante des Schraubendreher in die Nut am unteren Teil der Halterung einführen, andrücken, Schraubendreher drehen und so die Zeitschaltuhr aus der Halterung ausbauen.

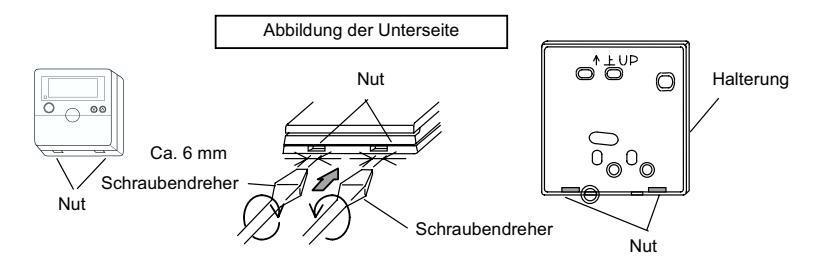

2. Die Zeitschaltuhr an der Halterung befestigen und das Kabel wie folgt anschließen.

#### Bei freiliegendem Fernbedienungskabel

 Die Halterung mit Schrauben (Zubehör) an der Wand befestigen.

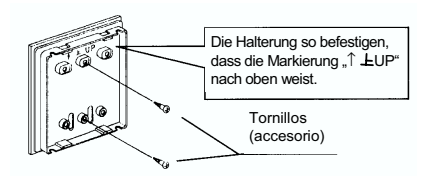

Die Aussparung entsprechend des Verlaufs der Kabelführung festlegen und ausschneiden.

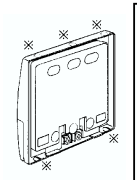

Die Ausrichtung des Kabels ist so zu wählen, dass sie mit der Verkabelung übereinstimmt, dann Aussparung ausschneiden (eine von fünf in der linken Abbildung mit Positionen mit 秦 gekennzeichneten Positionen). Falls ein Zubehörkabel verwendet wird, ist das Kabel an einer der Aussparungen an der Unterseite herauszuziehen. 3 Das Kabel durch die Nut führen.

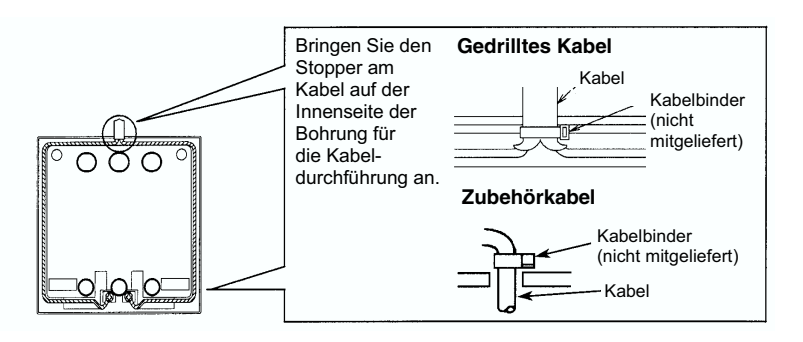

#### HINWEIS:

Wird das Zusatzkabel über eine Steckdose angeschlossen, das Schutzgehäuse entfernen.

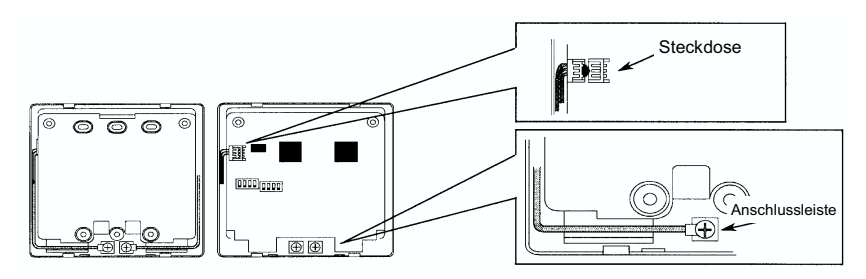

I Die Zeitschaltuhr an der Halterung befestigen.

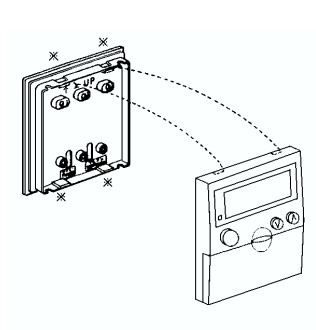

#### Schritt 1:

Drücken Sie die Haken der Zeitschaltuhr in die Kerben oben an der Halterung.

#### Schritt 2:

Drücken Sie den unteren Teil der Zeitschaltuhr in Richtung Halterung.

#### Schritt 3:

Wenn ein Klickgeräusch zu hören ist, ist die Zeitschaltuhr in der Halterung eingerastet und die Installationsarbeit ist beendet. Überprüfen Sie, ob die 4 Haken an der Position র korrekt eingeführt sind.

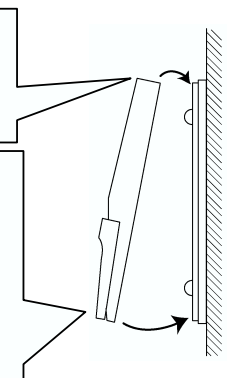

2**/27** 

## 2/28 INSTALLATION

- Bei Verwendung eines Schaltkastens
  - Einen vor Ort bereitzustellenden JIS-Schaltkasten (JIS C 8336-1988) vorbereiten.
    - Folgende 5 Typen sind erhältlich: 1. Schaltkasten für 1 Steuerung (ohne Abdeckung) 2. Schaltkasten für 2 Steuerungen (ohne Abdeckung) 3. Schaltkasten für 1 Steuerung
      - (mit Abdeckung) 4. Schaltkasten für 2 Steuerungen
      - (mit Abdeckung) 5. Steckdose (mit Abdeckung)
  - Kabel durch Kabelschacht in der Wand führen.

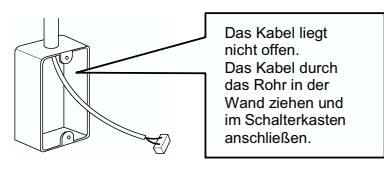

O Das Kabel an die Steckdose an der Leiterplatte oder an die Anschlussleiste anschließen.

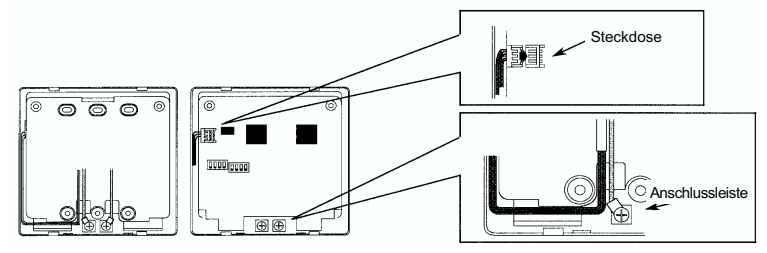

**5** Die Zeitschaltuhr an der Halterung befestigen.

#### Schritt 1:

Drücken Sie die Haken der Zeitschaltuhr in die Kerben oben an der Halterung.

#### Schritt 2:

Drücken Sie den unteren Teil der Zeitschaltuhr in Richtung Halterung.

#### Schritt 3:

Mit einem Klickgeräusch rastet die Zeitschaltuhr in der Halterung ein und ist somit befestigt.

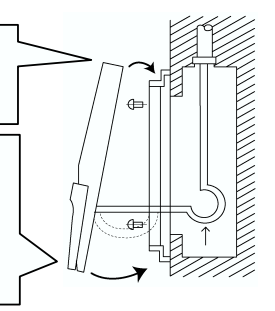

### S vorsicht:

Achten Sie darauf, dass das Kabel nicht durchhängt. Wenn das Kabel durchhängt, siehe Abbildung rechts, kann eine Kabellitze (insbesondere der blanke Draht) an der Aussparung hängen bleiben und zu Betriebsstörungen führen.

**3** Die Halterung am Schaltkasten befestigen.

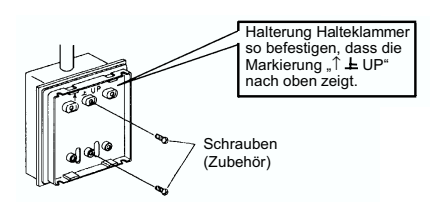

### **3. VERKABELUNG**

Diese Zeitschaltuhr mit Fernbedienung oder Zentraleinheit verwenden.

### 🛆 vorsicht:

- Verwenden Sie das gedrillte Kabel (1P-0.75mm<sup>2</sup>) als Übertragungsleitung, um Fehlfunktionen zu vermeiden. Beträgt die Kabellänge weniger als 30m, sind auch folgende Kabel zulässig:
  - Gedrillte, abgeschirmte Kabel (Abschirmung an einer Seite geerdet)
  - Normales gedrilltes Kabel
- Sorgen Sie für einen Abstand von über 30cm zwischen dem Fernbedienungskabel und den Übertragungsleitungen von Innengeräten.

#### Verkabelung

1. Wenn der Timer mit PC-P1HE verwendet wird

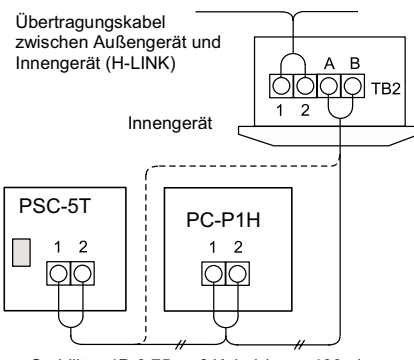

2. Wenn der Timer mit PC-2H2 verwendet wird

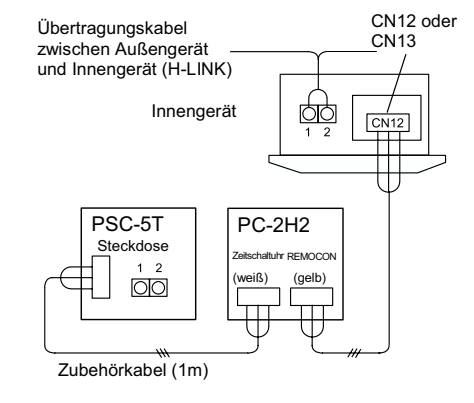

Gedrilltes 1P-0.75mm<sup>2</sup>-Kabel (max. 100m). Vor Ort bereitzustellen.

- 3. Wenn der Timer mit PSC-5S (Zentraleinheit) verwendet wird
  - Bis zu 8 Geräte der Zentralstation (PSC-5S) und der Zeitschaltuhr (PSC-5T) können an das H-LINK-System angeschlossen werden

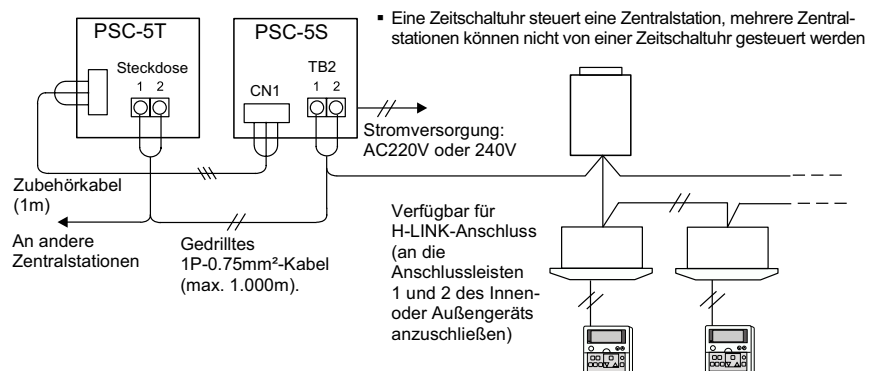

### 4/30 EINSTELLUNG DER DIP-SCHALTER

### 4. EINSTELLUNG DER DIP-SCHALTER

Die Dip-Schalter wie folgt auf der Leiterplatte anordnen. (Die werkseitigen Einstellungen der Dip-Schalter DSW1 und DSW2 sind deaktiviert.)

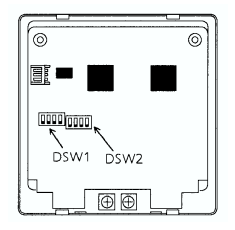

#### ■ Dip-Schaltereinstellung

| Stiftnummer Inhalt der DSW-EINSTEL |             | TELLUNG                                                                                        | Pemerkungen                            |                                        |                                                                                                    |  |
|------------------------------------|-------------|------------------------------------------------------------------------------------------------|----------------------------------------|----------------------------------------|----------------------------------------------------------------------------------------------------|--|
| Suluiu                             | mmer        | Einstellung                                                                                    | AUS                                    | EIN                                    | Demerkungen                                                                                                    |  |
| DSW1                               | 1<br>2<br>3 | -<br>Adress-<br>Einstellung                                                                    | Siehe auch<br>untensteher              | nde Tabelle:                           | Einstellung ist nur erforderlich,<br>wenn gleichzeitig die Zentraleinheit<br>verwendet wird. Geben Sie die<br>Adresse der Zentraleinheit ein, die<br>gesteuert werden soll.                                                                                                    |  |
|                                    | 4           | Andere Steuerungen,<br>die gleich-zeitig<br>verwendet werden.                                  | Außer<br>PC-P1HE                       | PC-P1H                                 | Stift Nr. 4 auf EIN stellen, wenn<br>gleichzeitig die Fernbedienung<br>verwendet wird (PC-P1H).                                                                                                    |  |
| DSW2                               | 1           | Einstellung der<br>Blockierung der Fern-<br>bedienung nach dem<br>Ausschalten über<br>OFF TIME | Einstellung<br>ist nicht<br>verfügbar. | Einstellung<br>ist nicht<br>verfügbar. | Fernbedienung ist nach<br>Ausschalten über OFF TIME nicht<br>verfügbar. Fernbedienung kann<br>über OFF TIME wieder verfügbar<br>gemacht werden. (Diese<br>Einstellung ist nur verfügbar, wenn<br>gleichzeitig die Fernbedienung<br>(PC-P1HE) oder die Zentraleinheit<br>(PSC-5S) verwendet wird. |  |
|                                    | 2           | Andere Steuerungen,<br>die gleich-zeitig<br>verwendet werden.                                  | PSC-5S                                 | Außer<br>PSC-5S                        | Stift Nr. 2 gemäß der anderen<br>gleichzeitig verwendeten<br>Steuerung einstellen.                                                                                                    |  |
|                                    | 3           | Nicht verwendet                                                                                | -                                      | -                                      | Einstellung nicht verändern<br>(Stift Nr. 3: AUS).                                                                                                    |  |
|                                    | 4           | Nicht verwendet                                                                                | -                                      | -                                      | Einstellung nicht verändern (Stift Nr. 4: AUS).                                                                                                    |  |

#### Einstellung von DSW1 (Adresseinstellung)

| Adresse     | 0       | 1       | 2       | 3       |
|-------------|---------|---------|---------|---------|
| Einstellung | ON      | ON      | ON      | ON      |
| von DSW1    | 1 2 3 4 | 1 2 3 4 | 1 2 3 4 | 1 2 3 4 |
| Adresse     | 4       | 5       | 6       | 7       |
| Einstellung | ON      | ON      | ON      | ON      |
| von DSW1    | 1 2 3 4 | 1 2 3 4 | 1 2 3 4 | 1 2 3 4 |

#### HINWEIS:

Das Zeichen "∎" gibt die Position der Dip-Schalter an.

### 5. SCHALTERNAMEN UND -FUNKTIONEN

#### 5.1. LCD-ANZEIGE

Die Abbildung unten enthält eine Übersicht aller Anzeigen. Die tatsächliche Anzeige verändert sich während des Betriebs.

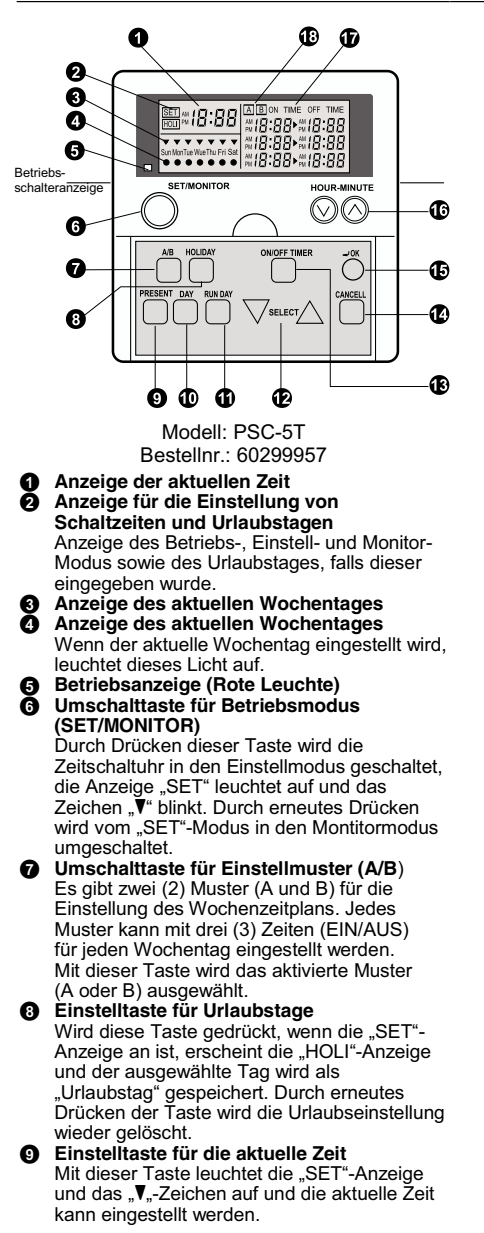

#### Einstelltaste f ür den Wochentag

- Der Wochentag wird mit dieser Taste ausgewählt, wenn die "SET"-Anzeige blinkt oder aufleuchtet. Mit dieser Taste kann der Wochentag ausgewählt werden ("₹-Zeichen springt von Tag zu Tag). Wenn nach dem letzten Tag "Sat" (Samstag) DAY gedrückt wird, werden alle "₹"-Zeichen ausgewählt. Nach erneutem Drücken springt das "₹"-Zeichen auf "Sun" (Sonntag) zurück.
- Einstelltaste für Betriebstag (RUN DAY) Durch Drücken der "RUN DAY"-Taste wird der ausgewählte Tag als Betriebstag ausgewählt und das Zeichen "•" erscheint. Durch erneutes Drücken der Taste wird das Zeichen wieder ausgeblendet und der Tag gelöscht.
- Umschalttaste der SELECT-Einstellung Durch Drücken der Taste "∆ SELECT V" (Auswahl) wird 1, 2 oder 3 der Ein- oder Ausschaltzeit (ON TIME / OFF TIME) ausgewählt.
- Umschalttaste für die Einstellung der Einund Ausschaltzeit (ON/OFF TIMER) Wenn bei blinkender "SET"-Anzeige "ON/OFF TIMER" gedrückt wird, schaltet die Zeitschaltuhr in den Einstellmodus für die Ein- und Ausstellzeit (TIMER ON/OFF) und die Stundenanzeige auf ON TIME blinkt.
- OK-Taste

Mit dieser Taste wird die Einstellung bestätigt.

 Einstelltaste HOUR-MINUTE (Stunde-Minute)

Mit " $\Delta$ " oder " $\nabla$ " wird die Stunde bzw. Minute eingestellt, wenn die "SET"-Anzeige blinkt oder leuchtet.

Anzeige der Einstellung für ON TIME und OFF TIME Anzeige der Bedingungen für die Einstellung

des ausgewählten Tags.

Anzeige des Wochenzeitplanmusters (A oder B)

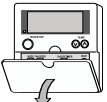

Ziehen Sie die Abdeckung zum Öffnen in Pfeilrichtung.

#### HINWEIS:

Die aktuelle Zeit und die Ein- bzw. Ausschaltzeit werden durch die Ziffern 1-12 angegeben (0:00-12:00: AM 0:00-12:00, 12:00-24:00: PM 0:00-12:00)

### 6. BETRIEBSVERFAHREN

#### ■ EINSTELLUNG DES AKTUELLEN TAGS UND DER AKTUELLEN ZEIT

| ( <beispiel> aktueller Tag: Freitag, Aktuelle Zeit: 5:15 PM).</beispiel>                                                                                                    |                                                                   |
|----------------------------------------------------------------------------------------------------|-------------------------------------------------------------------|
| Im Einstellmodus ist die Einstellung der aktuellen Zeit nicht verfügbar, wenn die Taste "PRESENT" (aktuell) länger als 3 Sekunden gedrückt wird.                                                                                                    | ACHTUNG:                                                          |
| 1. Schalten Sie die Stromversorgung für das Gerät ein.                                                                                                    |                                                                   |
| <ul> <li>ACHTUNG:</li> <li>Schalten Sie die Stromversorgung für das Gerät zwecks<br/>Kompressorschutz mehr als 12 Stunden vor dem<br/>Gerätebetrieb ein.</li> <li>Unterbrechen Sie die Stromversorgung nicht, während<br/>die Klimaanlage verwendet wird. Die rechte Abbildung<br/>zeigt als aktuelle Zeit Sonntag, AM 0:00 (Wenn der Strom<br/>eingeschaltet wird, wird die aktuelle Zeit nicht eingestellt.)</li> </ul> | AM D:DD<br>Sum MonTue WueThu Fri Sat                              |
| <ol> <li>Drücken Sie die Taste "PRESENT" (aktuell) länger<br/>als 3 Sekunden.</li> </ol>                                                                                                    |                                                                   |
| Die Anzeige schaltet in den Einstellmodus für die aktuelle Zeit,<br>die Anzeige "SET" und das Zeichen "♥" blinken.<br>Die Abbildung rechts ist ein Beispiel dafür, dass Ein- bzw.<br>Ausschaltzeit nicht eingestellt ist.                                                                                                    | bdus für die aktuelle Zeit,<br>▼ blinken.<br>afür, dass Ein- bzw. |
| <ol> <li>Setzen Sie das Zeichen "♥" durch Drücken der Taste "DAY"<br/>(Tag) auf den aktuellen Tag.</li> </ol>                                                                                                    |                                                                   |
| Drücken Sie die Taste "OK" nach der Einstellung des aktuellen<br>Tages, das Zeichen "♥" leuchtet auf und die Stundenanzeige<br>blinkt. Die Abbildung rechts ist ein Beispiel für die Einstellung<br>des Tags auf "Friday" (Freitag).                                                                                                    | Sun MonTue WueThu Fri Sat                                         |
| 4. Stellen sie die Stunde ein, indem sie die Taste                                                                                                    |                                                                   |
| ", HOOR/MINOTE & Ouer & drucker."<br>Nach der Eingabe der aktuellen Stunde leuchtet die eingestellte<br>Stunde auf und die Minutenanzeige blinkt. Die Abbildung rechts ist<br>ein Beispiel für die Einstellung der Stunde auf "PM 5" (17:00).                                                                                                    | Sun ManTue Wue Thu Fri Sat                                        |
| <ol> <li>Stellen sie die Minuten ein, indem sie die Taste<br/>"HOUR/MINUTE <sup>®</sup> oder <sup>®</sup>" drücken.</li> </ol>                                                                                                    |                                                                   |
| Drücken Sie die Taste "OK" nach der Einstellung der Minuten,<br>die aktuellen Angaben für Tag und Uhrzeit werden übernommen<br>und en wird vom Zeitsinstellmedun auf den Manitermedun                                                                                                    | AM 5: 15 A ON TIME OFF TIME                                       |

BETRIEBSVERFAHREN

### ■ UMSCHALTUNG DES WOCHENZEITPLANMUSTERS (A ODER B)

| Es gibt 2 (zwei) Muster (A oder B) für den Wochenplan.                                                                                                    |                                                                                                    |
|----------------------------------------------------------------------------------------------------|----------------------------------------------------------------------------------------------------|
| Jedes Muster kann mit drei (3) Zeiten (ON/OFF) für jeden Wochentag<br>eingestellt werden.                                                                                       |                                                                                                    |
| <funktion></funktion>                                                                                                    |                                                                                                    |
| Zur Auswahl des Musters für Einstellung und Betrieb des Zeitplans.                                                                                                    |                                                                                                    |
| Der Plan des Muster A bzw. B kann für jede Woche und je nach Jahreszeit eingestellt werden und.                                                                                 |                                                                                                    |
|                                                                                                    |                                                                                                    |
| 1. Drücken Sie die Taste "SET/MONITOR".                                                                                                    |                                                                                                    |
| Die Steuerzeituhr schaltet in den Einstellmodus und die Anzeige<br>"SET" wird eingeschaltet.                                                                                    |                                                                                                    |
| 2. Drücken Sie die Taste "A/B".                                                                                                    |                                                                                                    |
| Das eingestellte Muster wird durch Drücken des "A/B"-Schalters<br>(von "A" nach "B") umgeschaltet.<br>Die Abbildung rechts ist ein Beispiel für die Auswahl des<br>Musters "B". | Ser         Fill         Ser         Ser |
| 3. Drücken Sie die Taste "SET/MONITOR".                                                                                                    |                                                                                                    |
| Der "SET"-Modus wird ausgeschaltet und das Gerät schaltet<br>vom Einstellmodus auf den Montitormodus um.                                                                        | PM         Strinke WebThu Fri Sat         BON TIME OFF TIME           SunMonTue WebThu Fri Sat         PM         1:00 * PM         1:15           SunMonTue WebThu Fri Sat         PM         5:15 * PM         1:15                                                                                                    |
| EINSTELLUNG EIN-/AUSSCHALTZEIT                                                                                                    |                                                                                                    |

| <beispiel> Muster "A": Freitag, Einstellung 2, PM 1:00 (EIN) / PM 5:00 (AUS)</beispiel>                                                                                                    |                             |
|----------------------------------------------------------------------------------------------------|-----------------------------|
| Falls gleichzeitig die Fernbedienung (PC-P1H(E) verwendet wird,<br>sind für die Einstellung a, 2 und 3 beide Ein- und<br>Ausschalteinstellungen erforderlich. (Die einzelne Einstellung der<br>Ein- und Ausschaltzeiten ist nicht verfügbar). |                             |
| jeweils nur eine der beiden Einstellungen (Ein- oder Ausschaltzeit)<br>verfügbar.                                                                                                    |                             |
| 1. Drücken Sie die Taste "SET/MONITOR".                                                                                                    |                             |
| Die Steuerzeituhr schaltet in den Einstellmodus, die Anzeige<br>"SET" wird eingeschaltet und das Zeichen "▼" blinkt.<br>Die Abbildung rechts zeigt die Umschaltung in den<br>Einstellmodus.                                                   | Sun Munīte WueTru Fri Sat   |
| <ol> <li>Das Muster "A" bzw. "B" mit dem "A/B"-Schalter<br/>auswählen.</li> </ol>                                                                                                    |                             |
| Siehe "B". Es kann zwischen den Wochenzeitplänen<br>gewechselt werden.                                                                                                    | Sun MonTue Weal Thu Fri Sat |

DEUTSCH

6**/ 33** 

# 6/34 BETRIEBSVERFAHREN

| 3.                                     | Wählen Sie den Wochentag zur Einstellung der EIN/AUS-<br>Steuerung aus, indem sie die Taste "DAY" (Tag) drücken.<br>Indem sie die Taste "DAY" drücken, springt das Blinkzeichen<br>"♥" von von Sonntag bis Samstag ("Sun → Mon → → Sat").<br>Wenn Sie die Taste "DAY" (Tag) nach "Sat" drücken, blinken<br>alle "♥"-Zeichen von Sonntag bis Samstag). In diesem Fall<br>wäre die Einstellung für alle Wochentage gleich. Wenn sie die<br>Taste "DAY" (Tag) erneut drücken, kehrt das Blinkzeichen "♥"<br>auf die Position "Sun" (Sonntag) zurück. | SunMenTue WupTue Fri Sat                                                               |
|----------------------------------------|----------------------------------------------------------------------------------------------------|----------------------------------------------------------------------------------------|
| 4.                                     | Drücken Sie auf den Schalter "ON/OFF TIME" (Zeit ein/aus).<br>Die Zeitschaltuhr wechselt in den Einstellmodus für die<br>Ein-/Ausschaltzeit und die Stundenanzeige von ON TIME<br>(Einschaltzeit) blinkt auf. Die Abbildung rechts zeigt die<br>Umschaltung in den Einstellmodus ON/OFF TIME<br>(Ein-/Ausschaltzeit).                                                                                                    | Sun Munitue Firi Sat                                                                   |
| 5.                                     | Wählen Sie die Einstellung 1, 2 bzw. 3, indem sie die Taste<br>" $\Delta$ SELECT $\nabla$ " drücken.<br>Dadurch bewegt sich die Stundenanzeige blinkend.<br>Die Abbildung rechts zeigt die Auswahl der Einstellung 2.                                                                                                    | SUIT MUNTUE WURTIN FIT SAT                                                             |
| 6.                                     | Stellen sie die Stundenanzeige auf ON TIME<br>(Einschaltzeit), indem Sie die Taste "HOUR/MINUTE<br>oder <sup>⊙</sup> " drücken.<br>Drücken Sie nach der Einstellung der Stunden die Taste "OK"<br>und die einzustellende Minuten von ON TIME (Einschaltzeit)<br>blinkt auf. Die Abbildung rechts ist ein Beispiel für die<br>Einstellung der Stunde "PM 1" (13:).                                                                                                    |                                                                                        |
| 7.                                     | Stellen sie die Minutenanzeige auf ON TIME<br>(Einschaltzeit), indem Sie die Taste "HOUR/MINUTE ⊗<br>oder ⊗" drücken.<br>Drücken Sie nach der Einstellung der Minuten die Taste "OK"<br>und die einzustellende Stundenanzeige von OFF TIME<br>(Ausschaltzeit) blinkt auf. Die Abbildung rechts ist ein Beispiel<br>für die Einstellung der Zeit "PM 1.00" (13:00) .                                                                                                    | SerT M B:35 A ON TIME OFF TIME                                                         |
| 8.                                     | Stellen sie die Ausschaltzeit nach demselben Verfahren<br>ein wie die Einschaltzeit.<br>Nach der Einstellung der Ausschaltzeit blinkt "OFF TIME" auf<br>und der Modus schaltet wieder von der Ein-/Ausschaltzeit-<br>Einstellung auf Einstellung um. Die Abbildung rechts ist ein<br>Beispiel für die Einstellung der Zeit "PM 5:00" (17:00) .                                                                                                    | SunMunTue WarTue Fri Sat                                                               |
| 9.                                     | Drücken Sie die Taste "SET/MONITOR".<br>Die "SET"-Anzeige geht aus und die Zeitschaltuhr schaltet in<br>den Monitormodus. Die Abbildung rechts zeigt ein Beispiel für<br>die Anzeige der Einstellbedingung des aktuellen Tages.                                                                                                    | MI         B:35         A         ON TIME OFF TIME           Sun MonTue WueThu Fri Sat |
| Du<br>Ei<br>(A<br>Ei<br>St<br>Ei<br>Ei | urch Drücken der Löschtaste "CANCEL" beim Einstellen der<br>nschaltzeit (Verfahren 6) oder der Ausschaltzeit (Verfahren 8)<br>echselt die Anzeige ON TIME (Einschaltzeit) bzw. OFF TIME<br>usschaltzeit) auf "-: ". Durch Drücken der "OK"-Taste wird die<br>nstellung gelöscht. Wenn die Zeitschaltuhr mit einer anderen<br>euerung verwendet wird, bei der es nicht um die Fernbedienung<br>2-P1HE oder die Zentraleinheit PSC-5S handelt, ist die<br>nstellung auf ON TIME bzw. OFF TIME erforderlich.                                         | ACHTUNG:                                                                               |

#### EINSTELLUNG DES BETRIEBSTAGES

| <funktion><br/>Zur Einstellung des Tages für die Aktivierung des vorher<br/>eingestellten Betriebszeitplans. (Auch wenn die Ein- und<br/>Ausstellzeiten bereits eingegeben wurden, wird der Betrieb<br/>erst aktiviert, wenn der Betriebstag eingestellt wurde.)<br/><beispiel> Muster "B", Dienstag</beispiel></funktion>                                                    |                                                                                                    |
|----------------------------------------------------------------------------------------------------|----------------------------------------------------------------------------------------------------|
| <ol> <li>Drücken Sie die Taste "SET/MONITOR".<br/>Die Zeitschaltuhr schaltet in den Einstellmodus, die Anzeige<br/>"SET" wird eingeschaltet und das Zeichen "▼" blinkt.</li> </ol>                                                                                                    | $ \begin{array}{ c c c c c c c c c c c c c c c c c c c$                                                                                                    |
| <ol> <li>Das Muster "A" bzw. "B" mit dem "A/B"-Schalter<br/>auswählen.</li> <li>Die Abbildung rechts ist ein Beispiel für die Auswahl<br/>des Musters "B".</li> </ol>                                                                                                    | Set PM         S: 15         BON TIME OFF TIME           M         B:30 PM         C: 15           M         B:30 PM         C: 15           M         B:30 PM         C: 15           M         B:30 PM         C: 15           M         B:30 PM         C: 15           M         C: 00 PM         C: 00 PM           M         C: 15 PM         C: 15                                                                                                    |
| <ol> <li>Wählen sie den Betreibstag durch Drücken des<br/>Tageschalters "DAY".</li> <li>Siehe 3. Einstellung der Ein- und Ausschaltzeiten<br/>(ON/OFF TIME) für die Anzeige des "♥"-Zeichens.</li> <li>Die Abbildung rechts zeigt die Auswahl des Tages "Dienstag".</li> </ol>                                                                                                | $ \begin{array}{ c c c c c c c c c c c c c c c c c c c$                                                                                                    |
| 4. Durch Drücken der "RUN DAY"-Taste wird der<br>ausgewählte Tag als Betreibstag ausgewählt und das<br>Zeichen "●" wird am ausgewählten Tag eingeschaltet.<br>Durch erneutes Drücken der Taste "RUN DAY" (Betriebstag)<br>wird die Einstellung des aktuellen Tages gelöscht und das "●"-<br>Zeichen erlischt. Die Abbildung rechts zeigt die Auswahl des<br>Tages "Dienstag". | Image: Set of the set of the set |
| <ol> <li>Drücken Sie "SET/MONITOR".<br/>Die "SET"-Anzeige geht aus und die Zeitschaltuhr schaltet in<br/>den Monitormodus.</li> </ol>                                                                                                    | PM         S:         15           Sum MonTule Wurd Thu Fri Sat         PM         8:30 Pru         0:         15           Sum MonTule Wurd Thu Fri Sat         PM         1:         0:         10         Pu         1:         15           Sum MonTule Wurd Thu Fri Sat         PM         5:         15         Pu         1:         15                                                                                                    |
| EINSTELLUNG DER URLAUBSTAGE                                                                                                    |                                                                                                    |
| <funktion> Vorübergehendes Löschen des aktuellen Zeitplans.<br/>Der Zeitplan wird nur an den Tagen nicht befolgt, die als<br/>"Urlaubstage" eingegeben wurden. Danach ist der Betrieb<br/>des Zeitplans wieder verfügbar. Diese Funktion besteht für<br/>den Fall unregelmäßiger Urlaubstage.<br/><beispiel> Muster "B", Dienstag</beispiel></funktion>                       |                                                                                                    |
| 1. Drücken Sie die Taste "SET/MONITOR".                                                                                                    |                                                                                                    |
| Die Zeitschaltuhr schaltet in den Einstellmodus, die Anzeige<br>"SET" wird eingeschaltet und das Zeichen "♥" blinkt.                                                                                                    |                                                                                                    |
| <ol> <li>Das Muster "A" bzw. "B" mit dem "A/B"-Schalter<br/>auswählen.</li> </ol>                                                                                                    | SET BON TIME OFF TIME                                                                                                    |
| Die Abbildung rechts ist ein Beispiel für die Auswahl des Musters "B"                                                                                                    | Sun MonTue WueThu Fri Sat<br>PM 5: (5≻ PM 7: (5                                                                                                    |

DEUTSCH

## 6/36 BETRIEBSVERFAHREN

| <ol> <li>Wählen Sie die als Urlaubstage einzustellenden Tage,<br/>indem Sie die Tagestaste "DAY" drücken.</li> <li>Siehe 3. Einstellung der Ein- und Ausschaltzeiten (ON/OFF<br/>TIIME) für die Anzeige des "▼"-Zeichens.</li> <li>Die Abbildung rechts zeigt die Auswahl des Tages "Dienstag".</li> </ol>                                                                                                    | SET         I         Son Time OFF         Time           Image: State of the state of the state                                                       |
|----------------------------------------------------------------------------------------------------|----------------------------------------------------------------------------------------------------|
| 4. Drücken Sie die Urlaubstaste "HOLIDAY", dann wird die<br>Anzeige eingeschaltet und der ausgewählte Tag wird als<br>Urlaubstag gespeichert.<br>Falls der ausgewählte Tag nicht als Betriebstag<br>gespeichert wird, wird das "●"-Zeichen ausgeschaltet.<br>Die Urlaubseinstellung ist für den betreffenden Tag nicht<br>verfügbar. (Falls alle Wochentage ausgewählt werden,<br>wird nur der Betriebstag als Urlaubstag eingestellt.<br>Durch erneutes Drücken der Urlaubstaste "HOLIDAY"<br>wird die Urlaubseinstellung gelöscht. | SET<br>FRUI         M         SI         IS         BON TIME OFF TIME           MI         B::::::::::::::::::::::::::::::::::::                                                                                                    |
| <ol> <li>Drücken Sie "SET/MONITOR".<br/>Die "SET"-Anzeige geht aus und die Zeitschaltuhr schaltet<br/>in den Monitormodus.</li> </ol>                                                                                                    | Image: Product of the state of the state of th |
| Falls der aktuelle Tag als Urlaubstag eingegeben wird, ist<br>die Urlaubseinstellung von dem Zeitpunkt verfügbar und der<br>Betrieb des Zeitplans wird bis zum folgenden Tag gelöscht. In<br>dem Fall ist derselbe Tag eine Woche später kein Urlaubstag.                                                                                                    | ACHTUNG:                                                                                                    |

 Die Tagestaste "DAY" im Monitormodus drücken (wenn die "SET"-Anzeige ausgeschaltet ist), das "♥"-Zeichen bewegt sich und die Einstellungsinhalte des Tages werden mit dem "♥"-Zeichen angegeben. Die Abbildung rechts zeigt die Auswahl des Tages "Dienstag".

| pm 5: 75                  | BON TIME OFF TIME |
|---------------------------|-------------------|
| Sun MonTue WueThu Eri Sat | PM [:00►PM 5:00   |
|                           | PM 5:75⊁PM 7:75   |

## S vorsicht:

- Die Zeitschaltuhr hat eine eingebaute Backup-Batterie, die Uhrenfunktionen sind nach einem Stromausfall zwei Wochen lang verfügbar. Wenn der Stromausfall länger als 2 Wochen anhält, ist die aktuelle Zeit erneut einzustellen.
- Die Betriebsanzeige (RUN) leuchtet, wenn die Uhr eingeschaltet ist (ON TIME). Wenn der Betrieb des Innengeräts über eine mit der Uhr verwendete Fernbedienung ein- oder ausgeschaltet wird, verändert sich die Betriebsanzeige nicht.
- Wenn die Betriebsanzeige RUN blinkt, weist dies auf eine Fehlfunktion der Zeitschaltuhr hin. Stellen Sie sicher, dass die Verkabelung und die Einstellungen der Dip-Schalter korrekt sind. Falls die Betriebsanzeige RUN auch nach der Überprüfung noch blinkt, nehmen Sie bitte Kontakt mit Ihrem HITACHI-Fachoder Vertragshändler auf.

# A VORSICHT:

- Es kann bis zu 15 Sekunden dauern, bis sich das Gerät nach Aktivierung durch die Einschaltzeit ein- oder ausschaltet, je nach der verwendeten Steuerung.
- Im Einstellmodus kann das Gerät nicht ein- oder ausgeschaltet werden. Nach beendeter Einstellung die Zeitschaltuhr in den Monitormodus schalten. (Wenn im Einstellmodus innerhalb von 3 Minuten keine Einstellung vorgenommen wird, schaltet sich das Gerät automatisch in den Monitormodus.)
- Falls die Zeitschaltuhr mit der Zentraleinheit (PSC-5S) verwendet wird, ist eine Einstellung über die Zentraleinheit erforderlich. Detaillierte Informationen finden Sie im Betriebshandbuch "Installations- und Betriebshandbuch für Zentraleinheiten".

# HITACHI

PMML0061 A-09/03 Printed in Japan